## <u>CultivarWeb</u> *Desistência do Pedido ou da Proteção da Cultivar*

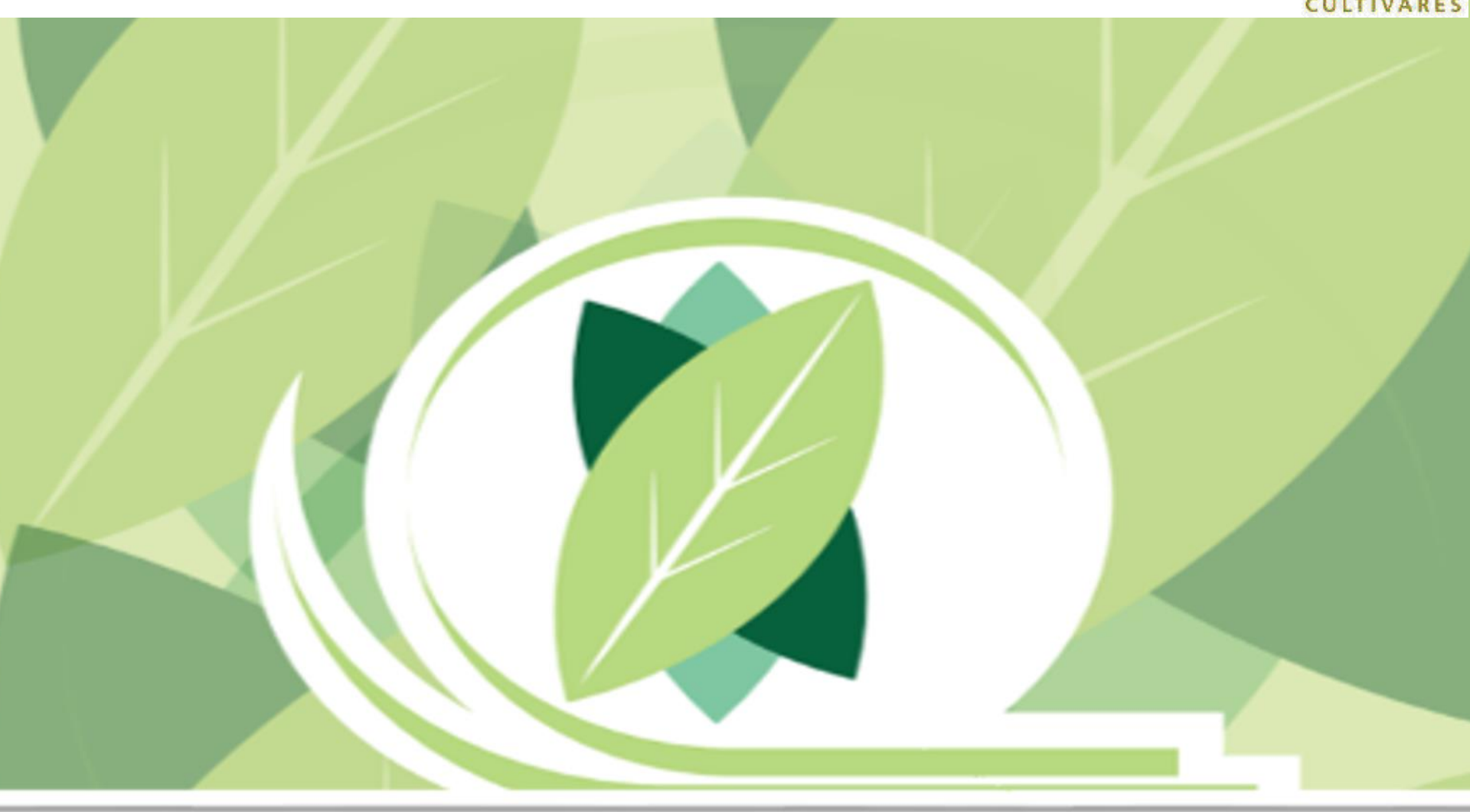

Mapa

O DE

| CultivarWeb<br>Ministério da Agricultura, Pecuária e Abastecimento       | PASSOS                                                                          | 1) Clicar <b>AQUI</b> para visualizar os requerimentos de proteção                                              |
|--------------------------------------------------------------------------|---------------------------------------------------------------------------------|----------------------------------------------------------------------------------------------------|
| Página Inicial Registro de Cultivares -                                  | Proteção de Cultivares -                                                        | A <sup>µ</sup> Ajuda - Sair                                                                                     |
| Registro Nacional de Cultivare                                           | Novo Requerimento<br>Requerimentos de Proteção<br>Comunicações ao SNPC<br>Taxas | Protecao de Cultivares - SNPC                                                                                   |
| Habilitação de cultivares e espécies para produção<br>e mudas no Brasil. | e comercialização de sementes                                                   | Concessão do título de propriedade intelectual sobre cultivares obtidas por métodos<br>de melhoramento vegetal. |
| Informações no Portal do MAPA                                            |                                                                                 | Informações no Portal do Mapa                                                                                   |
| Pesquisa Pública de Cultivares Registradas                               |                                                                                 | Pesquisa Pública de Cultivares Protegidas                                                                       |
| NOVO Requerimento de Registro                                            |                                                                                 | NOVO Requerimento de Proteção                                                                                   |

#### ATENÇÃO:

As informações públicas do CultivarWeb estão disponíveis nos links de pequisa acima e não requerem cadastro. O cadastro para acesso ao CultivarWeb é necessário apenas para envio de requerimentos e acompanhamento de processo pelo Representante Legal.

sistemas.agricultura.gov.br/snpc/cultivarweb/solicitacoes.php

## CultivarWeb

Ministério da Agricultura, Pecuária e Abastecimento

Boa tarde, Bem vindo(a) ao CultivarWeb!

Página Inicial Registro de Cultivares - Proteção de Cultivares - Alterar senha Ajuda -

#### Requerimentos de Proteção de Cultivares

Monitore o protocolo dos pedidos enviados. Em caso de dúvida, contate o Serviço Nacional de Proteção de Cultivares pelo e-mail snpc@agricultura.gov.br.

#### Digite o termo que deseja pesquisar ou clique no título da coluna para ordenamento do conteúdo

Pesquisar... Cultivar Requerente 🜲 Data do Protocolo 👙 Situação 🛔 Espécie Protocolo ۵ Desde 🜲 Prazo NÃO ENVIADO -2) Clicar sobre o nome da Avena L NÃO ENVIADO farinha cultivar para acessar a opção NÃO ENVIADO Sande001 • "Desistir do pedido/proteção" 21806 000150/2018 🚍 Acca sellowiana (Berg) Burret 03/07/2018 DILIGÊNCIA Serrana -Responder Diligência / Encaminhar Informação Encaminhar Amostra Viva Desistir do Pedido/Proteção Visualizar Requerimento Vigente

Sair

ltivarweb/desistencia.php?cod\_solicitacao\_protecao=5514

VERSAO PARA TESTES(uso restrito dos administradores)

### **CultivarWeb**

Serviço Nacional de Proteção de Cultivares Ministério da Agricultura, Pecuária e Abastecimento Bom dia, Bem vindo(a) ao Cultivarweb!

Página Inicial Proteção de Cultivares - Alterar senha Ajuda - Sair

#### DESISTIR DE PEDIDO/PROTEÇÃO

| Identificação da cultivar  |                                        |                                                                                    |
|----------------------------|----------------------------------------|------------------------------------------------------------------------------------|
| Denominação                | abacaxi                                |                                                                                    |
| Espécie                    | ABACAXI (Ananas comosus (              | (L.) Merr.)                                                                        |
| Processo nº                | 21806.000007/2018                      | 2) Complementar o texto padrão, co pococcário                                      |
| Requerente                 | aba/abc                                | 5) complementar o texto paurao, se necessario                                      |
| Solicito Arquivamento de p | edido/Cancelamento de proteção da      | a referida cultivar, tendo em vista a desistência por parte do Requerente/Titular. |
| Informação complementa     | r (opcional)                           |                                                                                    |
|                            |                                        |                                                                                    |
| ATENÇÃO: Em caso de cu     | iltivar protegida, as anuidades de mar | anutenção deverão estar em dia. CANCELAR VISUALIZAR                                |
|                            | 4) Cl                                  | licar <b>AQUI</b> para visualizar o documento                                      |
|                            |                                        |                                                                                    |
|                            |                                        |                                                                                    |

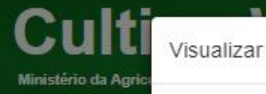

Página Inicial

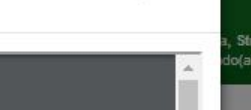

×

#### DESISTIR D

#### Identificação da

Denominação Espécie Processo nº

Requerente

Solicito Arquivam

Informação compl

0 / 500 ATENÇÃO: Em ci

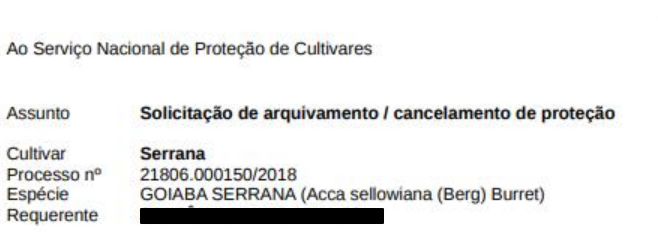

Solicito Arquivamento de pedido/Cancelamento de proteção da referida cultivar, tendo em vista a desistência por parte do Requerente/Titular.

Estou ciente de que a efetivação desta solicitação é condicionada à quitação de todas as taxas vencidas relacionadas à cultivar.

Representante Legal

5) Clicar **AQUI** para assinar e enviar o documento

08/10/2018

ASSINAR E ENVIAR

FECHAR

VISUALIZAR

SUALIZAR

| <b>GUITIV</b><br>Ministério da Agricultura | <b>arWe</b> | Assinar ×                                                                                                    | 6) Digitar a senha para   |
|--------------------------------------------|-------------|----------------------------------------------------------------------------------------------------|---------------------------|
|                                            |             | Senha                                                                                                    | assinar eletronicamente   |
| Página Inicial Registro de Cultivares      |             | Estou ciente que meu login no CultivarWeb e minha senha são de uso exclusivo,<br>intransferíveis e constituem minha assinatura eletrônica para todos os efeitos legais | a solicitação e clicar em |
| DESISTIR DE P                              | EDIDO/PRO   | atos efetuados nos pedidos de proteção, nos termos dos Decretos 8.539/2015, 2007 16<br>e 9.094/2017                                                                    | "Assinar e enviar"        |
| Identificação da cultiv                    | var         | ASSINAR E ENVIAR                                                                                                    |                           |
| Denominação                                | Serrana     |                                                                                                    |                           |
|                                            | GOIABA SE   | RRANA (Acca sellowiana (Berg) Burret)                                                                                                    |                           |
| Espécie                                    |             |                                                                                                    |                           |
| Espécie<br>Processo nº                     | 21806.00015 | 0/2018                                                                                                    |                           |

Informação complementar (opcional)

0 / 500

ATENÇÃO: Em caso de cultivar protegida, não poderá haver taxa vencida na data de desistência.

CANCELAR VISUALIZAR

| VERSÃO PARA TESTES(uso resinio dos administradores)                                               |                                                                                  |   |  |  |
|---------------------------------------------------------------------------------------------------|----------------------------------------------------------------------------------|---|--|--|
| Serviço Nacional de Proteção de Cultivares<br>Ministério da Agricultura, Pecuária e Abastecimento | 7) A solicitação foi protocolada<br>(no exemplo: Documento nº 00000.000344/2018) |   |  |  |
| Página Inicial Proteção de Cultivares - Alterar senha Ajuda - Sair                                |                                                                                  |   |  |  |
| Documento relativo ao Processo, cultivar protocolado sob nº 00000.000344/2018.                    |                                                                                  | × |  |  |

#### Requerimentos de Proteção de Cultivares

Monitore o protocolo dos pedidos enviados. Em caso de dúvida, contate o Serviço Nacional de Proteção de Cultivares pelo e-mail snpc@agricultura.gov.br.

#### Digite o termo que deseja pesquisar ou clique no título da coluna para ordenamento do conteúdo

| Espécie |
|---------|
|         |
|         |

Pesquisar...

| Cultivar |   | •<br>•      | Especie             | ŧ | Requerente 🌻 | Protocolo          | <b>•</b> | Data do Protocolo 🏺 | Situaçao    | ŧ | Desde 🌻 | Prazo 🌻 |
|----------|---|-------------|---------------------|---|--------------|--------------------|----------|---------------------|-------------|---|---------|---------|
|          | • |             |                     |   |              |                    |          |                     | NÃO ENVIADO |   |         |         |
| farinha  | • | Avena L.    |                     |   |              |                    |          |                     | NÃO ENVIADO |   |         |         |
| Sande001 | • |             |                     |   |              |                    |          |                     | NÃO ENVIADO |   |         |         |
| Serrana  | • | Acca sellov | wiana (Berg) Burret |   | 2            | 1806.000150/2018 🗖 | •        | 03/07/2018          | DILIGÊNCIA  |   |         |         |

#### Previsão de análise em até 60 dias

# Dúvidas ou Sugestões? Envie um e-mail para: snpc@agro.gov.br